# 第Ⅱ章 4-7. 給付移換

資格喪失者の移換状況、運用指図者や受給者の給付状況、および現在の加入者を確認する機能につい て説明します。

### (1)未移換者の確認

①「加入者の状況」を選択します。

②「資格喪失日」の欄に参照したい期間を入力します。(入力は任意です。)

③加入者状況欄の「未移換者」にチェックします。

④表示ボタンをクリックし、検索結果を表示します。

※資格喪失日を入力せず、「未移換者」のみにチェックを入れると全ての未移換者が一覧で表示されます。 ただし、画面に表示されるのは最大100件までです。

(エクセルをダウンロードすると全件を確認することができます。)

| 🔀 三井住友信託銀行                  | 三井住友信託DCサポーター     93939393 000000000000000000000000000000                                                                                                    |
|-----------------------------|----------------------------------------------------------------------------------------------------|
| →スケジュール                     | <b> お付移換</b> 現在の未移換者人数  999999 ○○○○確定拠出年金ブラン                                                                                                    |
| ▶⊐ミュニケーション                  | 加入者の状況または給仕の況を選択し、条件を入力して「表示」ボタンを押してください。                                                                                                    |
| ▶加入申込状況                     | 未移換者人数 99人                                                                                                    |
| ▶加入者掛金手続状況                  | ◎ 加入者の <del>状況</del> ① 1 中                                                                                                    |
| ▶給付移換                       | 資格喪失日 ~ ~ ~ ~ ~ ~ ~ ~ ~ ~ ~ ~ ~ ~ ~ ~ ~ ~ ~                                                                                                    |
| ▶定例レポート                     | 加入者状况 🔄 加入者 🔍 未移換者 📄 脱退者                                                                                                    |
| ▶処理履歴                       |                                                                                                    |
| ▶よくあるご質問                    | ◎ 給付状況 ③チェック                                                                                                    |
| ▶パスワード変更                    | 裁定事由 裁定請求済者 →                                                                                                    |
| ▶NRK WEB事務システム              |                                                                                                    |
| <u>x=a7k</u>                | まご注意や 上記照会・検索を行った場合、過去に加入を取り消している方が「加入者」として表示される場合があります。 (NRKの手続きが完了している場合でも、データの仕様や取得のタイミング等の関係で発生いたします) この点をご留意のうえ、ご利用いただけますようお願い申し上げます。 なお、ご不明の点がございましたら、弊社の事務担当者までお問い合わせください。 |
| 前回ご利用日時<br>2015/07/09 10:55 |                                                                                                    |
|                             | Conviciant (C) 2012 Sumitomo Mitsui Trust Bank I imited All rights reserved                                                                                                    |

## ● 加入者を確認する場合

・上記③の「加入者状況」で「加入者」にチェックを入れ、表示ボタンをクリックすると一覧表示されます。

#### ■ 脱退者を確認する場合

・上記②の「資格喪失日」の欄に参照したい期間を入力します。(入力は任意です。)

・上記③の加入者状況で「脱退者」にチェックを入れ、表示ボタンをクリックすると一覧表示されます。

・資格喪失日を入力せず、「脱退者」のみにチェックを入れると全ての脱退者が一覧で表示されます。ただし、表示されるのは最大100件までです。

選択する加入者状況(加入者・未移換者・脱退者)によって、一覧表で表示される項目が異なります。 (【表1】を参照してください。)

⑤検索結果が表示されます。

⑥Excelファイルにダウンロードしたい場合は、Excelファイル作成をクリックします。

| 🔀 三井住友信託銀行                  | 三井住友信                                                                  | 託DCサポータ | <u> </u>  |            | 99999999 0000    | 0000000 | 00000000株式∉<br>12345678 翁木 太→ | 注社<br>様 ログアウト     |  |
|-----------------------------|------------------------------------------------------------------------|---------|-----------|------------|------------------|---------|-------------------------------|-------------------|--|
| →スケジュール                     | 給付移換                                                                   |         |           | ,<br>,     | 選択するカ            | 加入者     | 状況によっ                         | て表示さ              |  |
| ▶⊐ミュニケーション                  | 以下の条件                                                                  | こ該当する未移 | 勇者の一覧です。  | 7          | れる項目が異なります。(表1参照 |         |                               |                   |  |
| ▶加入申込状況                     | 資格喪失                                                                   | 8~      | 加入者状況 脱退者 |            | >_               |         |                               |                   |  |
| ▶加入者掛金手続状況                  | 企業コード                                                                  | 従業員番号   | 加入者氏名漢字   | 生年月日       | 資格喪失年月日          | 脱退年月日   | 加入者状況                         | 該当70件<br>/ 給付移換区分 |  |
| ▶給付移換                       | 29000039                                                               | G011    | ●● 太郎011  | 1953/08/24 | 2013/07/23       |         | 転出者                           | 企業型確定拠出<br>年金     |  |
| ▶定例レポート                     | 29000039                                                               | G012    | ●● 太郎012  | 1953/08/24 | 2013/07/23       |         | 転出者                           | 個人型確定拠出<br>年金     |  |
| ▶処理腹歴                       | 29000039                                                               | G013    | ●● 太郎013  | 1953/08/24 | 2013/07/23       |         | 転出者                           | 自動移換              |  |
| ▶よくゆるこ月回                    | 29000039                                                               | G014    | ●● 太郎014  | 1953/08/24 | 2013/07/23       |         | 転出者                           | 個人型脱退一時<br>金      |  |
| ▶ NRK WEB事務システム             | 29000039                                                               | G015    | ●● 太郎015  | 1953/08/24 | 2013/07/23       |         | 転出者                           | 確定給付企業年<br>金      |  |
| マニュアル                       | 29000039                                                               | G016    | ●● 太郎016  | 1953/08/24 | 2013/07/23       |         | 転出者                           | 中小企業退職金<br>共済     |  |
| 前回ご利用日時<br>2015/07/09 10:55 | <b>投索に反る</b> Excelファイル作成           総件数 70 件                   総件数 70 件 |         |           |            |                  |         |                               |                   |  |
| 2015707709 10:55            |                                                                        |         |           |            |                  |         |                               |                   |  |

### 【表1】選択する加入者状況別の表示項目

|      | 企業<br>コード | 従業員<br>番号 | 加入者<br>氏名漢字 | 生年月日 | 資格喪失<br>年月日 | 脱退<br>年月日 | 加入者<br>状況 | 給付移換<br>区分 |
|------|-----------|-----------|-------------|------|-------------|-----------|-----------|------------|
| 加入者  | 0         | 0         | 0           | 0    |             |           | 0         |            |
| 未移換者 | 0         | 0         | 0           | 0    | 0           |           | 0         |            |
| 脱退者  | 0         | 0         | 0           | 0    | 0           | 0         | 0         | 0          |

## 【表2】給付移換区分の表示内容

|     | 給付移換区分表示名称 | 表示内容                        |  |  |  |  |
|-----|------------|-----------------------------|--|--|--|--|
| 加入者 | 障害給付金      | 加入者で障害給付金を受給していることを表しています。  |  |  |  |  |
|     | 企業型確定拠出年金  | 他の企業型DCに移換されたことを表しています。     |  |  |  |  |
| 脱退者 | 個人型確定拠出年金  | 個人型DCに移換されたことを表しています。       |  |  |  |  |
|     | 自動移換       | 国民年金基金連合会に自動移換されたことを表しています。 |  |  |  |  |
|     | 脱退一時金      | 企業型脱退一時金を受給していることを表しています。   |  |  |  |  |
|     | 個人型脱退一時金   | 個人型脱退一時金を受給していることを表しています。   |  |  |  |  |
|     | 確定給付企業年金   | 確定給付企業年金に移換されたことを表しています。    |  |  |  |  |
|     | 中小企業退職金共済  | 中小企業退職金共済に移換されたことを表しています。   |  |  |  |  |

⑦Excelダウンロード画面が表示されます。

⑧→Excelダウンロード をクリックし、ファイルを作成します。

| 🔀 三井住友信託銀行                  | 三井住友信託DCサポーター                                      | 99999999 ○○○○○○○○○○○○○○○○○ 株式会社<br>12345678 銘木太一 様 | ログアウト   |
|-----------------------------|----------------------------------------------------|----------------------------------------------------|---------|
| →スケジュール                     | 給付移換 Excelダウンロード                                   | 9999999 〇〇〇〇確定                                     | 拠出年金ブラン |
| ∍⊐≋≟ニケーション                  | クリックしてExcelファイルをダウンロードしてください                       |                                                    |         |
| ▶加入申込状況                     | <u>→Excelダウンロード</u>                                |                                                    |         |
| ▶加入者掛金手続状況                  |                                                    |                                                    |         |
| ▶給付移換                       | 89199                                              |                                                    |         |
| ▶定例レポート                     |                                                    |                                                    |         |
| ▶処理履歴                       |                                                    |                                                    |         |
| ▶よくあるご質問                    |                                                    |                                                    |         |
| ▶パスワード変更                    |                                                    |                                                    |         |
| ▶NRK WEB事務システム              |                                                    |                                                    |         |
| マニュアル                       |                                                    |                                                    |         |
|                             |                                                    |                                                    |         |
| r                           |                                                    |                                                    |         |
| 前回ご利用日時<br>2015/07/09 10:55 |                                                    |                                                    |         |
|                             | Copyright (C) 2012 Sumitomo Mitsui Trust Bank, Lim | ited. All rights reserved                          |         |

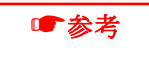

### Excelファイルの記載項目

プラン番号、企業コード、加入者番号、氏名(カナ・漢字)、従業員番号、性別、生年月日、郵便番号、 住所(カナ、漢字)、電話番号、資格喪失年月日、資格喪失事由区分、60歳到達年月日、プラン脱退 年月日(該当の場合)、加入者状況区分、給付移換区分(該当の場合)、企業名カナ、基礎年金番 号、部門コード、入社年月日、居所不明有無区分、加入年月日、給与金額1(NRK計算先該当企業 のみ)、給与金額2(NRK計算先該当企業のみ表示)、ポイント1(NRK計算先該当企業のみ)、ポイ ント2(NRK計算先該当企業のみ表示)、MP拠出状況区分(拠出中・拠出中断の表示)、拠出限度 種別、加入者毎月掛金額、加入者掛金更改年月、対象日付(Excelファイルをダウンロードした日付 が1行目にのみ表示)

## (2)給付状況の確認

①「給付状況」を選択します。

②「裁定事由」の▼から事由を選択します。

- · 裁定請求済者
- 老齡給付金•一時金
- · 老齡給付金·年金
- · 老齡給付金·併給
- 障害給付金•一時金
- 障害給付金•年金
- 障害給付金•併給
- 死亡一時金
- 脱退一時金
- · 老齡給付金·選択一時金
- 障害給付金•選択一時金

③表示ボタンをクリックし、検索結果を表示します。

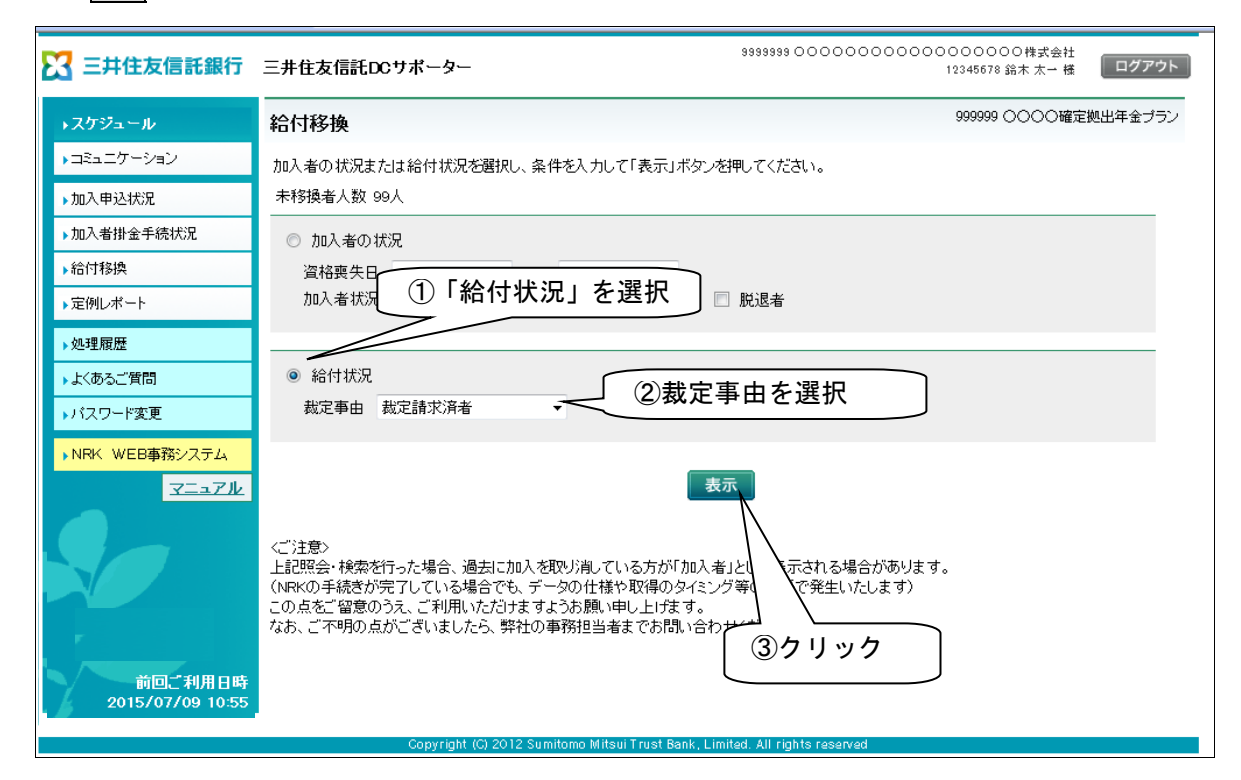

④検索結果が表示されます。

⑤Excelファイルにダウンロードしたい場合は、Excelファイル作成をクリックします。

| 🔀 三井住友信託銀行                  | 三井住友信           | 託DCサポータ            | <b>7</b>           |            | 選打         | 尺する裁定事      | はによっ  | って表示され    |
|-----------------------------|-----------------|--------------------|--------------------|------------|------------|-------------|-------|-----------|
| ▶スケジュール                     | 給付移換            | 給付状況               |                    |            | 51         | 頁目が異なり      | ます。(  | 【表 3】参照)  |
| ▶⊐ミュニケーション                  |                 |                    |                    |            |            | 7 /         |       |           |
| ▶加入申込状況                     | 以下切条1円<br>裁定事由  | こ該白9句紀刊<br>孝幹給付全・3 | 1A次の一覧です。<br>躍択一時全 |            | /          |             |       |           |
| ▶加入者掛金手続状況                  | AUC70           | - 28 M 10 1 1 22 X | 31/ 5/172          |            |            |             |       | 該当96件123  |
| 给付移趣                        | 企業コード           | 従業員番号              | 加入者氏名漢字            | 生年月日       | 死亡年月日      | 70歲到達年月日    | 加入者状況 | 裁定事由      |
|                             | <u>aaaaaaaa</u> | <u>aaaaaaan</u>    | 0000000            | 1958706708 | 2003/06/08 | 2028/06/08  | 脫退者   | 老齢給付金・一時金 |
| ▶疋1例レホート                    | 99999999        | 99999991           | 0000000            | 1958/06/08 | 2003/06/08 | 2028/06/08  | 脱退者   | 老齢給付金・一時金 |
| ▶処理履歴                       | 99999999        | 99999992           | 0000000            | 1958/06/08 | 2003/06/08 | 2028/06/08  | 脱退者   | 老齢給付金・一時金 |
| ▶よくあるご質問                    | 99999999        | 99999993           | 0000000            | 1958/06/08 | 2003/06/08 | 2028/06/08  | 脱退者   | 老齢給付金・一時金 |
| ▶バスワード変更                    | 99999999        | 99999994           | 0000000            | 1958/06/08 | 2003/06/08 | 2028/06/08  | 脱退者   | 老齢給付金・一時金 |
|                             | 99999999        | 99999995           | 0000000            | 1958/06/08 | 2003/06/08 | 2028/06/08  | 脱退者   | 老齡給付金.一時金 |
| ▶NRK WEB事務システム              | 99999999        | 99999996           | 0000000            | 1958/06/08 | 2003/06/08 | 2028/06/08  | 脱退者   | 老齢給付金・一時金 |
| マニュアル                       | 99999999        | 99999997           | 0000000            | 1958/06/08 | 2003/06/08 | 2028/06/08  | 脱退者   | 老齢給付金・一時金 |
|                             | 99999999        | 99999998           | 0000000            | 1958/06/08 | 2003/06/08 | 2028/06/08  | 脱退者   | 老齡給付金·一時金 |
|                             | 99999999        | 99999999           | 0000000            | 1958/06/08 | 2003/06/08 | 2028/06/08  | 脱退者   | 老齢給付金・一時金 |
| 前回ご利用日時<br>2015/07/09 10:55 | 検索に戻る           | 2                  | E                  | ĸcelファイル   | 作成総件数      | 26件<br>⑤クリッ | ל     |           |

⑥Excelダウンロード画面が表示されます。

⑦→Excelダウンロード をクリックし、ファイルを作成します。

| 🔀 三井住友信託銀行                  | 三井住友信託DCサポーター                                      | 9999999 000000000000000000000000000000 | 'ウト |
|-----------------------------|----------------------------------------------------|----------------------------------------|-----|
| ◆スケジュール                     | 給付移換 Excelダウンロード                                   | 999999 〇〇〇〇確定拠出年金::                    | ラン  |
| ▶⊐ミュニケーション                  | クリックしてExcelファイルをダウンロードしてください                       |                                        |     |
| ▶加入申込状況                     | →Excelダウンロード                                       |                                        |     |
| ▶加入者掛金手続状況                  |                                                    |                                        |     |
| ▶給付移換                       |                                                    |                                        |     |
| ▶定例レポート                     |                                                    |                                        |     |
| ▶処理履歴                       |                                                    |                                        |     |
| ▶よくあるご質問                    |                                                    |                                        |     |
| ▶パスワード変更                    |                                                    |                                        |     |
| ▶NRK WEB事務システム              |                                                    |                                        |     |
| <u>₹=∍7k</u>                |                                                    |                                        |     |
| -                           |                                                    |                                        |     |
| 前回ご利用日時<br>2015/07/09 10:55 |                                                    |                                        |     |
|                             | Copyright (C) 2012 Sumitomo Mitsui Trust Bank, Lin | iited. All rights reserved             |     |

| ľ | 耒  | з | 1 |
|---|----|---|---|
| r | 1X | J |   |

|             | 企業<br>コード | 従業員<br>番号 | 加入者<br>氏名漢字 | 生年月日       | 死亡<br>年月日 | 70 歳到達<br>年月日 | 加入者<br>状況 |
|-------------|-----------|-----------|-------------|------------|-----------|---------------|-----------|
| 裁定請求済者      | 0         | 0         | 0           | 0          | 0         | 0             | 0         |
| 老齡給付金·一時金   | 0         | 0         | 0           | 0          |           | 0             | 0         |
| 老齡給付金·年金    | 0         | 0         | 0           | $\bigcirc$ |           | 0             | 0         |
| 老齡給付金·併給    | 0         | 0         | 0           | 0          |           | 0             | 0         |
| 障害給付金·一時金   | 0         | 0         | 0           | 0          |           | 0             | 0         |
| 障害給付金·年金    | 0         | 0         | 0           | $\bigcirc$ |           | 0             | 0         |
| 障害給付金·併給    | 0         | 0         | 0           | 0          |           | 0             | 0         |
| 死亡一時金       | 0         | 0         | 0           | 0          | 0         | 0             | 0         |
| 脱退一時金       | 0         | 0         | 0           | $\bigcirc$ |           | 0             | 0         |
| 老齡給付金·選択一時金 | 0         | 0         | 0           | 0          |           | 0             | 0         |
| 障害給付金·選択一時金 | 0         | 0         | 0           | 0          |           | 0             | 0         |

■参考

Excelファイルの記載項目 プラン番号、企業コード、加入者番号、氏名(カナ・漢字)、従業員番号、性別、生年月日、 死亡年月日(該当の場合)、70歳到達日、加入者状況区分、給付裁定事由区分、 初回年金支払年月日(該当の場合)、支払予定年月日、

注意

- ・ 表示されるデータは、NRKから週に1回還元される加入者情報を元に更新しているため、タイミング によっては最新の情報ではない場合があります。NRKWEB事務システムの加入者情報と異なる場 合もありますので、予めご了承ください。
- ・「加入者」の表示において、NRKからの還元データの仕様上、加入取消が反映していない場合があります。
- ・ 画面上には先頭から100件まで表示されます。Excelファイルへダウンロードすると最大60,000 件まで出力可能です。
- ・ Excelファイルの作成は、基本情報登録機能が予め設定されているユーザーのみ可能です。